## Manual de Sistema RegCal. Sistema de calificaciones. Configuración de sistema.

**NOTA:** Todos los datos se deberán llenar con **MAYUSCULA**, Cerciórese que la fecha del sistema coincide con la fecha actual. Antes de comenzar a usar el sistema, primeramente deberá configurar a los requerimientos de su Colegio, luego iniciar sesión. Una vez finalizado la configuración, el sistema se preparará para que Ud. Trabaje, se abrirá la ventana de inicio de sesión, por ser primera vez, le mostrará sus datos de acceso con letras rojas, anótelo y no lo pierda.

Si requiere asesoramiento, llame al 71839740, y solicite una capacitación para el manejo del sistema RegCal, la capacitación es gratis en M@c\_On\_Line Internet (Bolivar 892) solo paga el consumo del Internet.

## ¿Como Configurar?

1. Inicie el Explorer y en la barra de direcciones escriba www.mendeznet.com, Sólo para configurar sistema

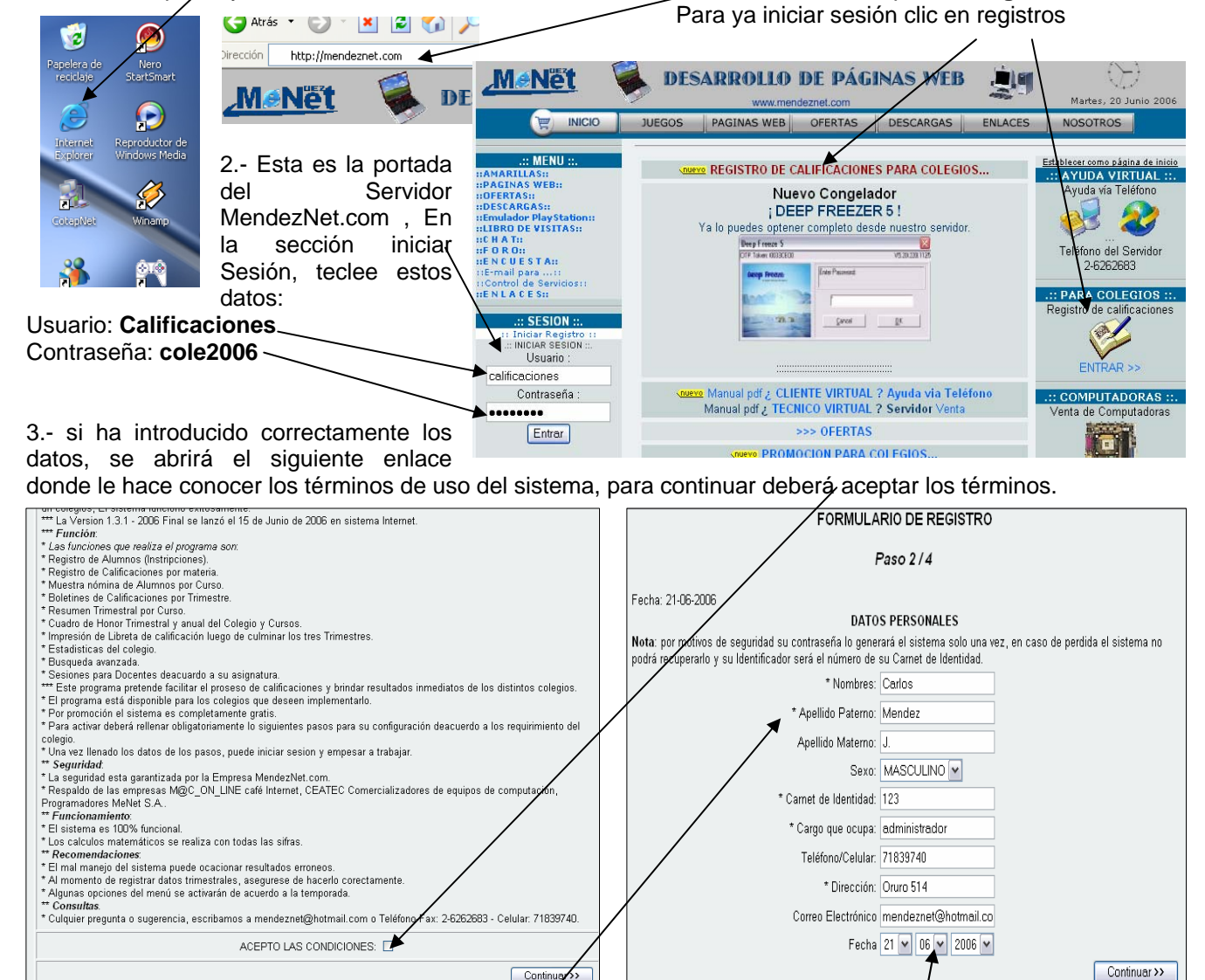

4.- para pasar al otro paso haga clic en continuar, deberá llenar los cuatro/pasos obligatoriamente y las secciones que están marcadas con asterisco, si no lo hace la configuración no se completará, en el segundo paso llene sus datos personales o de la persona quien administrará el programa, procure conseguir un correo electrónico, para notificarle sobre algunas mejoras en el futuro del programa, la fecha del sistema debe coincidir con su registro.

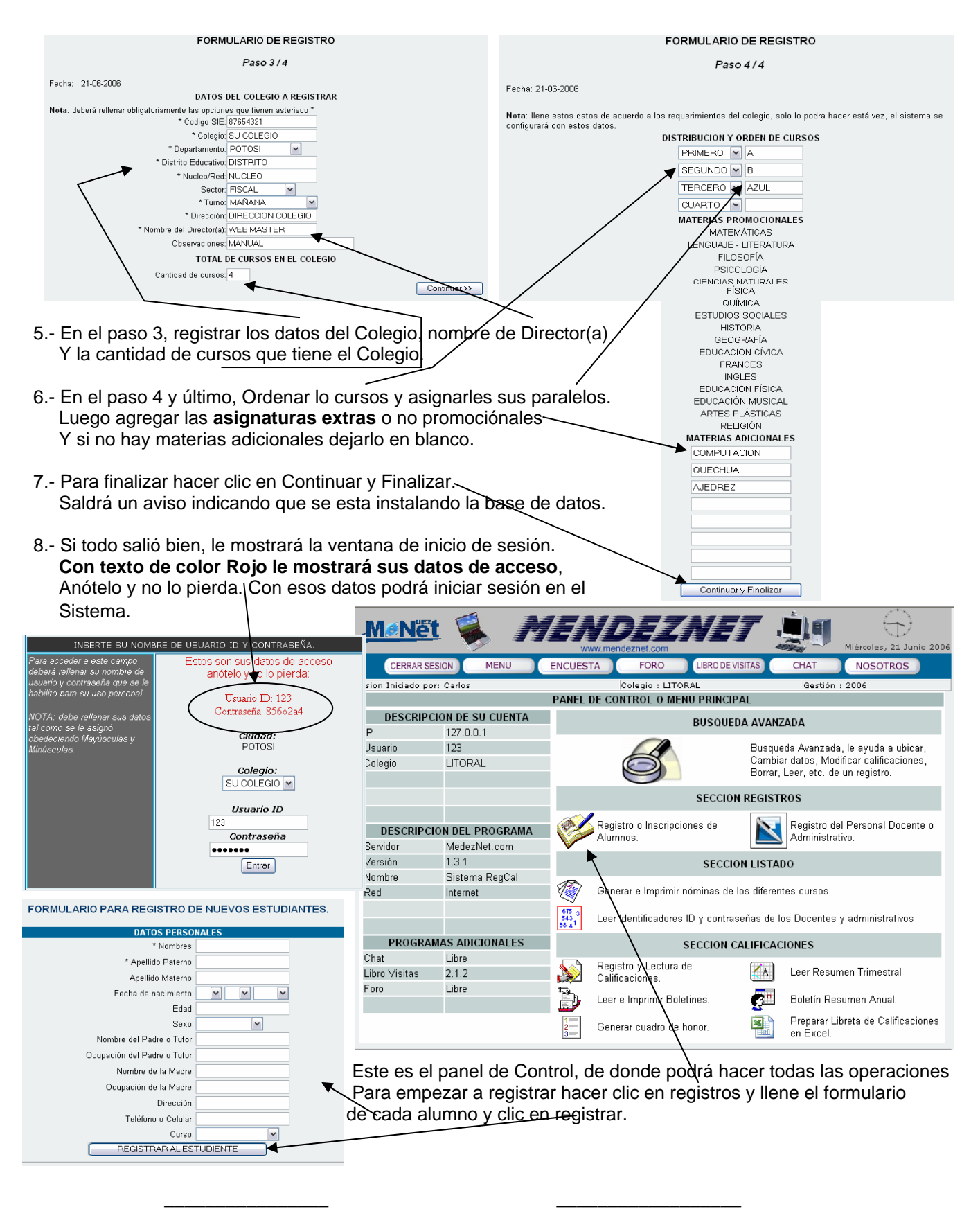

Correo: mendeznet@hotmail.com

Cel.: 71839740

WebMaster Tec. Prg. Juan Carlos Méndez

MENDEZNET

Web: www.mendeznet.com

MendezNet.com